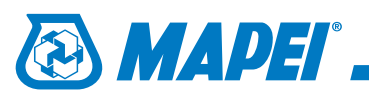

Plik Mapei\_-\_Colours.acb należy skopiować do katalogu zawierającego biblioteki użytkownika. Dla programu AutoCad<sup>®</sup> 2012 w wersji angielskiej standardowo jest to katalog: C:\Users\nazwa użytkownika\appdata\roaming\autodesk\autocad - english\r18.2\plk\support\color

## 1.

W górnej częsci aplikacji uaktywniamy zakładkę **Home** i przechodzimy do sekcji **Properties** odpowiedzialnej także za kolory obiektu.

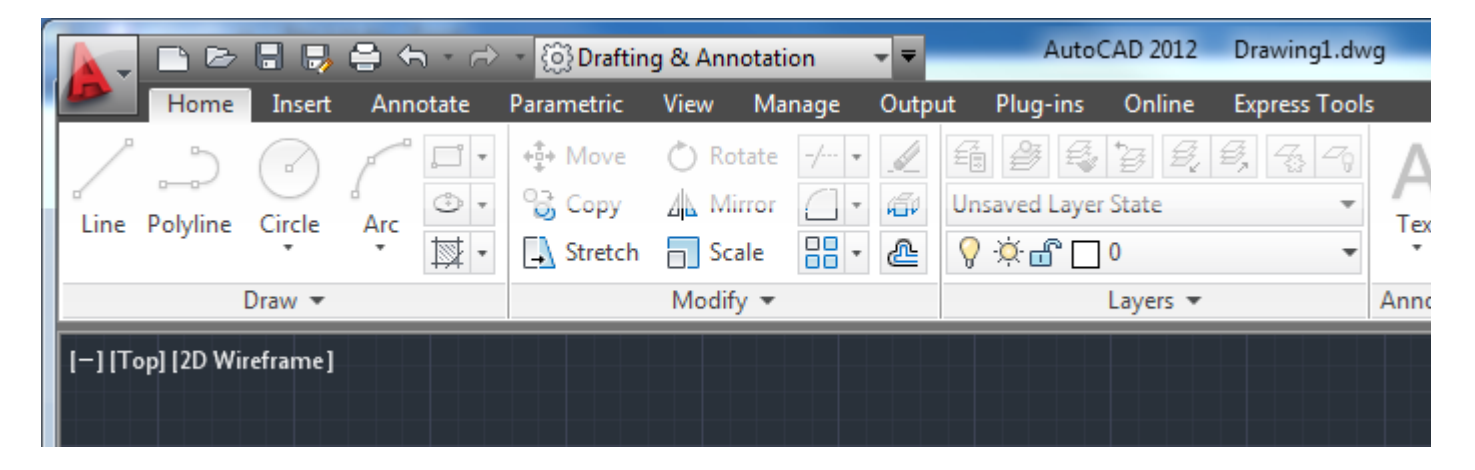

## 2.

Następnie rozwijamy pozycję ByLayer i z rozwinięcia wybieramy Select Color ....

|       |               | AutoCAD 2012                                 | Drawing1.dw   | g         | •         | Type a key | word a        | or phro | zse                           | <u>89 9</u> | Sig | n In   |           | X  |
|-------|---------------|----------------------------------------------|---------------|-----------|-----------|------------|---------------|---------|-------------------------------|-------------|-----|--------|-----------|----|
| :     | Outp          | ut Plug-ins Online                           | Express Tools | ; 2       | 3 -       |            |               |         |                               |             |     |        |           |    |
| · · · | /<br>//<br>/2 | E B E E E<br>Unsaved Layer State<br>♀☆ C D 0 | <i>€,</i>     | A<br>Text | -<br>∡° - | Insert     | ₽<br>₽<br>♥ • |         | ByLayer<br>ByLayer<br>ByBlock |             | *   | Group  | ¥<br>1111 | Me |
|       |               | Layers 🔻                                     |               | Annota    | tion 💌    | Block      | •             |         | Red                           |             |     | Groups | •         | U  |
|       |               |                                              |               |           |           |            |               |         | Yellow                        |             |     |        |           |    |
|       |               |                                              |               |           |           |            |               |         | Green                         |             |     |        |           |    |
|       |               |                                              |               |           |           |            |               |         | Cyan                          |             |     |        |           |    |
|       |               |                                              |               |           |           |            |               |         | Blue                          |             |     |        |           |    |
|       |               |                                              |               |           |           |            |               |         | Magenta                       |             |     |        |           |    |
|       |               |                                              |               |           |           |            |               | [       | White                         |             | -   |        |           |    |
|       |               |                                              |               |           |           |            |               |         | Select Color                  | s           |     |        |           |    |
|       |               |                                              |               |           |           |            |               |         |                               |             | 11  |        |           |    |
|       |               |                                              |               |           |           |            |               |         |                               |             |     |        |           |    |

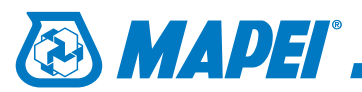

## 3.

W otwartym oknie **Select Color** klikamy na zakładkę **Color Books** i z menu rozwijalnego wybieramy pozycję **Mapei\_-\_colours**.

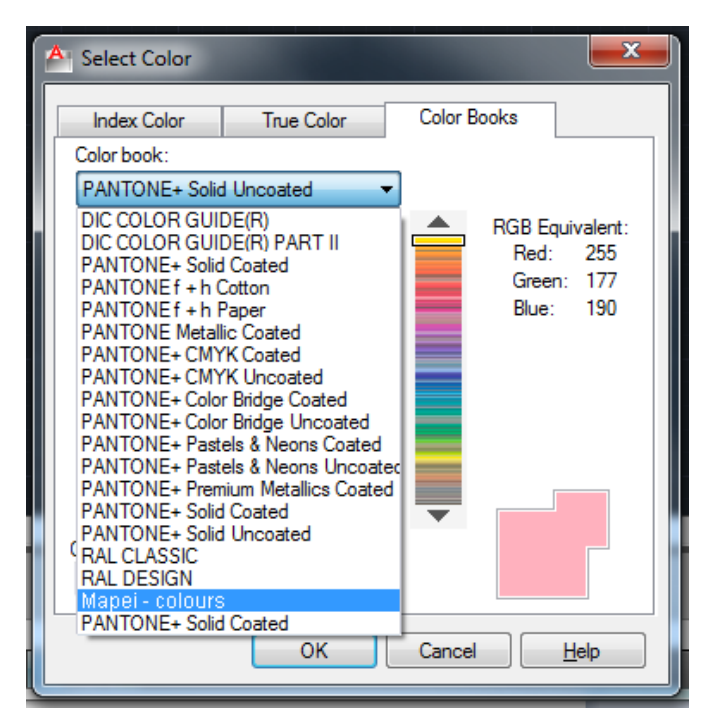

| Δ |   |
|---|---|
| Т | ł |

W oknie pojawi się biblioteka kolorów, z której wybiearmy interesujący nas kolor i zatwierdzamy wybór przyciskiem **OK**.

| Index Color       True Color       Color Books         Color book:       Mapei - colours           A01         RGB Equivalent:<br>Red: 132<br>Green: 194<br>Blue: 184          A03         Blue: 184          A05             A06             A07             A08             A03             A06             A03             A03                                                                                                    | A Select Color      |            | ×                   |
|----------------------------------------------------------------------------------------------------|---------------------|------------|---------------------|
| Color book:         RGB Equivalent:           A01         Red: 132           A03         Green: 194           A04         Blue: 184           A05         A06           A07         A08           A09         A10           Color:         A03                                                                                                    | Index Color         | True Color | Color Books         |
| Mapei - colours <ul> <li>A01</li> <li>A02</li> <li>A03</li> <li>A03</li> <li>Green: 194</li> <li>Blue: 184</li> <li>Blue: 184</li> <li>Blue: 184</li> <li>Blue: 184</li> </ul> A06           A07           A08           A09           A10           Color:           A03                                                                                                    | Color <u>b</u> ook: |            |                     |
| A01       RGB Equivalent:         A02       Red: 132         A03       Green: 194         Blue: 184       Blue: 184         A05       A06         A07       A08         A09       A10         Color:       A03         A03       Help                                                                                                    | Mapei - colours     | •          |                     |
| A02       Red: 132         A03       Green: 194         A04       Blue: 184         A05       A06         A07       A08         A09       A10         Color:       A03                                                                                                    | A01                 |            | RGB Equivalent:     |
| A03     Green: 194       A04     Blue: 184       A05     A06       A06     A07       A08     A09       A10     Image: Concellent of the second of the second | A02                 |            | Red: 132            |
| A04<br>A05<br>A06<br>A07<br>A08<br>A09<br>A10<br>Color:<br>A03<br>OK Cancel Help                                                                                                    | A03                 |            | Green: 194          |
| A05<br>A06<br>A07<br>A08<br>A09<br>A10<br><u>Color:</u><br>A03<br>OK Cancel Help                                                                                                    | A04                 |            | Diue. 104           |
| A06<br>A07<br>A08<br>A09<br>A10<br><u>C</u> olor:<br>A03<br>OK Cancel Help                                                                                                    | A05                 |            |                     |
| A07<br>A08<br>A09<br>A10<br>Color:<br>A03                                                                                                    | A06                 |            |                     |
| A08<br>A09<br>A10<br>Color:<br>A03<br>OK Cancel Help                                                                                                    | A07                 |            |                     |
| A09<br>A10<br>Color:<br>A03                                                                                                    | A08                 |            |                     |
|                                                                                                    | A09                 | _          |                     |
| Color:<br>A03                                                                                                    | Alu                 |            |                     |
|                                                                                                    | Color:              |            |                     |
|                                                                                                    | A03                 |            |                     |
| OK Cancel Help                                                                                                    |                     |            |                     |
|                                                                                                    |                     | OK         | Cancel <u>H</u> elp |

## 5.

Po zatwierdzeniu wybrany kolor pojawi sie górnej częsci aplikacji w sekcji Properties.

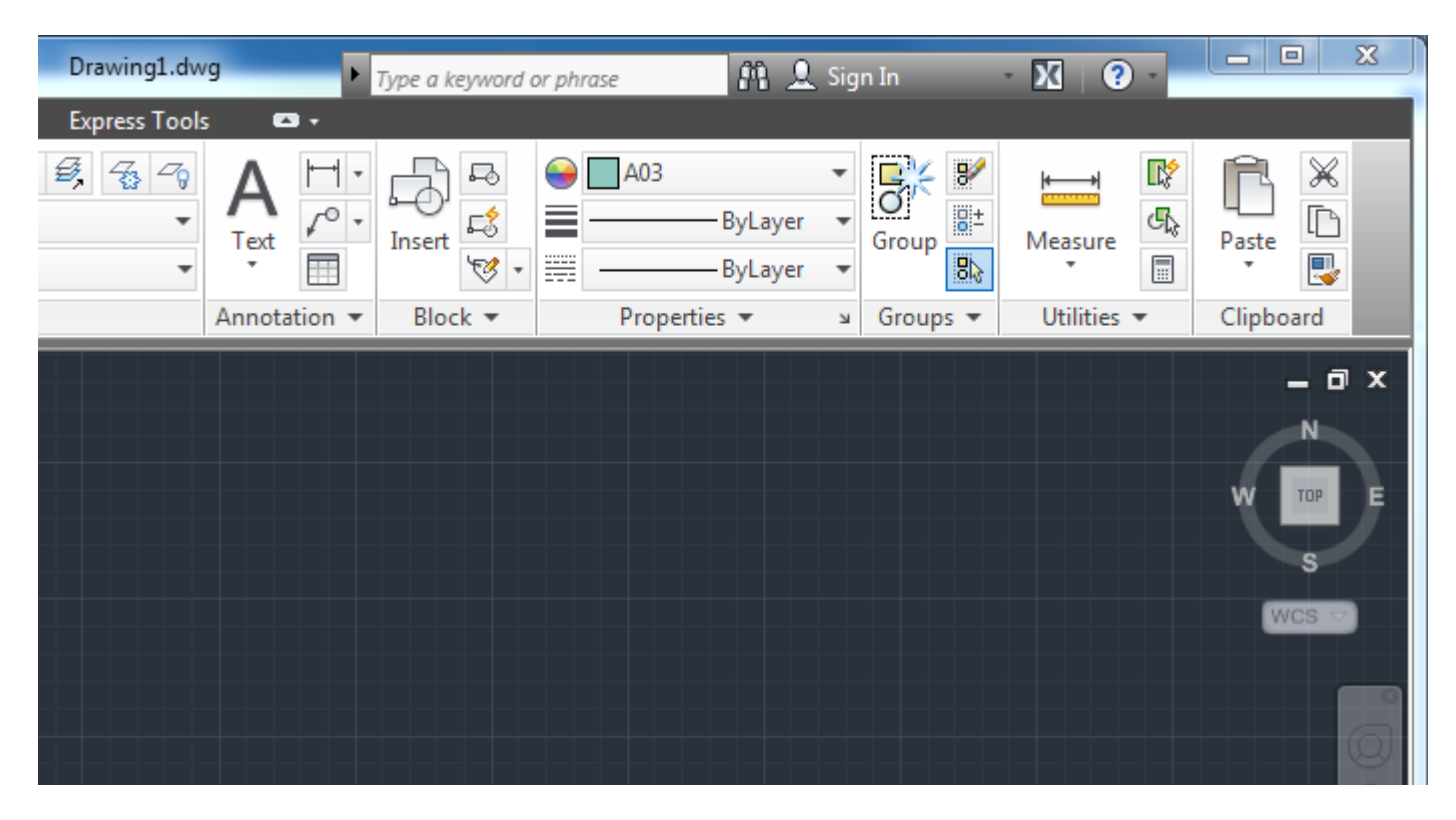